Evergreen DokuWiki CZ - https://eg-wiki.osvobozena-knihovna.cz/

# Sloučení záznamů (webový klient)

Sloučení (spojení) více záznamů je možné provést s využitím "Skupin záznamů".

# Přidání záznamů do skupiny

- V katalogu najděte první záznam, který chcete sloučit. Můžete použít například vyhledání podle kontrolního čísla záznamu (pro vyhledání mužete použít položku Načíst bibliografický záznam podle TCN v menu pod položkou Katalogizace nebo klávesovou zkratku Shift + F3
- V záznamu kliněte na tlačítko "Další akce" na pravé straně obrazovky nahoře a zvolte "Přidat do skupiny"

| TCN (kontrol. č.       34551       Vytvořil(a):       admin         záznamu):       34551       Naposledy editoval(a):       admin         Databázové ID:       34551       Naposledy editoval(a):       admin         Materia       Čas poslední editace:       29.08.2019 15:49         Přidat jednotky       Seriály •       Označit pro: •       Další akce: • | TCN (kontrol. č.       34551       Vytvořil(a):       admin         záznamu):       Databázové ID:       34551       Naposledy editoval(a):       admin         Vlastník záznamu       Čas poslední editace:       29.08.2019 15:49         Vlastník záznamu       Přidat jednotky       Seriály -       Označit pro: -       Další akce: -         Přidat jednotky       Seriály -       Označit pro: -       Další akce: -         Přidat jednotky       Seriály -       Označit pro: -       Další akce: -         Vlastník záznamu       K       Akce -       Řádků 25 -       Strana 1 -                                                                                                    |                          |              |       |              |       |         | l           | Eva @ JAB-KN⊣               | eva Čeština 🏴            |
|----------------------------------------------------------------------------------------------------|----------------------------------------------------------------------------------------------------|--------------------------|--------------|-------|--------------|-------|---------|-------------|-----------------------------|--------------------------|
| TCN (kontrol. č.       34551       Vytvořil(a):       admin         záznamu):       Databázové ID:       34551       Naposledy editoval(a):       admin         Mižek       Čas poslední editace:       29.08.2019 15:49         Přidat jednotky       Seriály +       Označit pro: +       Další akce: +                                                          | TCN (kontrol. č.       34551       Vytvořil(a):       admin         Databázové ID:       34551       Naposledy editoval(a):       admin         Vlastník záznamu       Čas poslední editace:       29.08.2019 15:49         Přídat jednotky       Seriály ▼       Označit pro: ▼       Další akce: ▼         ů       Spojené exempláře       Přídat do skupiny       Zobrazitvvytvonit objednávku                                                                                                    |                          |              |       |              |       |         |             |                             | all a                    |
| Databázové ID:       34551       Naposledy editoval(a):       admin         Mižek       Čas poslední editace:       29.08.2019 15:49         Přidat jednotky       Seriály •       Označit pro: •       Další akce: •                                                                                                    | Databázové ID: 34551   Naposledy editoval(a): admin   Vlastník záznamu Čas poslední editace:   Přidat jednotky Seriály •   Označit pro: • Další akce: •   Přidat do skupiny Zobrazitvytvont objednávku                                                                                                    | TCN (kontro<br>záznamu): | ol. č.       | 34551 |              | Vytvo | řil(a): |             | admin                       |                          |
| Vlastník záznamu Čas poslední editace: 29.08.2019 15:49 Přidat jednotky Seriály - Označit pro: - Další akce: -                                                                                                    | Vlastník záznamu       Čas poslední editace:       29.08.2019 15:49         Přidat jednotky       Seriály •       Označit pro: •       Další akce: •         ů       Spojené exempláře       Přidat do skupiny       Zobrazlivvytvolit objednávku         Image: Market Stranger Stranger | Databázové               | ID:          | 34551 |              | Napos | sledy e | ditoval(a)  | : admin                     |                          |
| Přidat jednotky Seriály - Označit pro: - Další akce: -                                                                                                    | Přidat jednotky       Seriály ▼       Označit pro: ▼       Další akce: ▼         ů       Spojené exempláře       Přidat do skupiny       Zobrazivvytvonit objednávku         K       K       M       Akce ▼       Řádků 25 ▼       Strana 1 ▼                                                                                                    | Vlastník záz             | znamu        |       |              | Čas p | osledn  | í editace:  | 29.08.2019                  | 15:49                    |
|                                                                                                    | ů Spojené exempláře<br>Přidat do skupiny<br>Zobrazitvytvonit objednávku<br>KM M IN Akce → Řádků 25 → Strana 1 → →                                                                                                    |                          |              |       | Přidat jedno | tky   | Seriály | v 🕶 🛛 Oz    | načit pro: 🗸                | Další akce: ◄            |
| ů Spojené exempláře Přidat do skupiny Zobraziv vytvont objednávku                                                                                                    | Image: Maching and Type of Logical Condition       Image: Maching and Type of Logical Condition       Image: Maching and Type of Type of Type                                                                                                    | ů Spoje                  | né exempláře |       |              |       |         | · · · · · · | Přidat do sk<br>Zobrazivvyt | upiny<br>vont objednávku |
|                                                                                                    |                                                                                                    |                          |              |       | 144          | *     | ₩       | Akce 🗸      | Řádků 25 🗸                  | Strana 1 🗸 🗣             |
| 😽 📢 🍽 Akce - Řádků 25 - Strana 1 -                                                                                                    | vérené od Detum zachycení Detum začedovku Alice štenéře. Aktuální jednotke ID zazemese                                                                                                    |                          |              |       |              |       |         |             |                             |                          |

 Ve vyskakovacím okně zadejte do pole na druhém řádku název skupiny (můžete použít např. název knihy) a poté klikněte vedle pole na na tlačítko *"Přidat do nové skupiny"*

| droiů – Administrace –   |               |                           |
|--------------------------|---------------|---------------------------|
| Přidat do skupiny        |               | ×                         |
| Název existující skupiny | ~             | Přidat do vybrané skupiny |
| Název nové skupiny       | Alkohol heute | Přidat do nové skupiny    |
|                          |               | Zrušit                    |

- 4. Poté vyhledejte další záznam, který chcete sloučit.
- 5. V záznamu kliněte na tlačítko **"Další akce"** na pravé straně obrazovky nahoře a zvolte **"Přidat do skupiny"**,
- 6. Ve vyskakovacím okně zvolte v rozbalovacím poli na prvním řádku požadovanou skupinu

| Přidat do skupiny                                   | ×                                                                                                    |        |
|-----------------------------------------------------|----------------------------------------------------------------------------------------------------|--------|
| Název existující skupiny                            | Alkohol heute   Přidat do vybrané skupiny                                                                                                    |        |
|                                                     | 10819                                                                                                    |        |
| Název nové skupiny                                  | Alkohol heute                                                                                                    |        |
| )<br>obrazit rezervace Části monogra<br>zet katalog | bakalarske<br>burianek<br>capellari<br>E-knihy - Gale Virtual Reference Library<br>eknihy-gale<br>interdisciplinární přístup v rané logopedické prevenci<br>JACH-ITI-skc-2<br>JACH-ITI-skc-4<br>JACH-ITI-SKC-5<br>JACH-ITI-SKC-6<br>JACH-ITI-SKC-7<br>JACH-ITI-SKC-7<br>JACH-ITI-SKC-7<br>JACH-ITI-SKC-7 | Přida  |
| AL. Vsechny lonnaty   Knino                         | KDS1                                                                                                    | ovnach |
|                                                     | kds2                                                                                                    | _      |
|                                                     | kds3                                                                                                    |        |
| t                                                   | Král umírá 👻                                                                                                    |        |
|                                                     |                                                                                                    |        |

7. Dokončete přidání záznam do vybrané skupiny kliknutím na tlačítko **"Přidat do vybrané** skupiny".

| Přidat do skupiny        |               | ×                         |
|--------------------------|---------------|---------------------------|
| Název existující skupiny | Alkohol heute | Přidat do vybrané skupiny |
| Název nové skupiny       |               | Přidat do nové skupiny    |
|                          |               | Zrušit                    |

8. Stejným způsobem přiddejte do skupiny i případné další záznamy, které chcete sloučit.

### Sloučení záznamů

- Otevřte nový panel nebo okno a z nabídky vstupního portálu vyberte pložku "Skupiny záznamů" (alternativně můžete z Menu vybrat z menu "Katalogizace" položku "Skupiny záznamů").
- 2. Z rozbalovacího menu vlevo nahoře vyberte požadovanou skupinu.

| Nebyla vybrana zauna Skupina | Neby | yla v | ybrána | žádná | skupina |
|------------------------------|------|-------|--------|-------|---------|
|------------------------------|------|-------|--------|-------|---------|

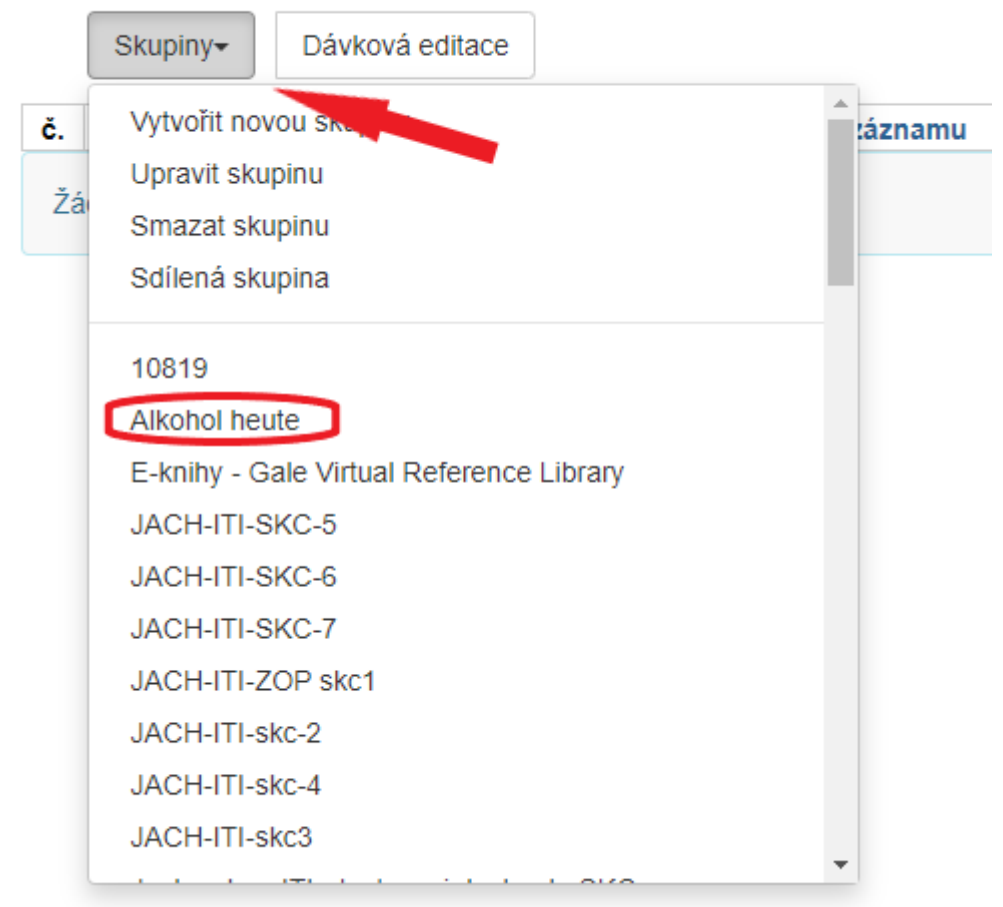

 V seznamu záznamů přidaných do vybrané skupiny zaškrněte záznamy, které chcete sloučit (obvykle všechny). Poté klikněte na tlačítko "Akce" a zvolte položku "Sloučit vybrané záznamy".

| Skup<br>Cern | <b>oina č</b><br>iňáko | <b>5. 109207: Al</b><br>vá (2000000 | kohol heute<br>02534) @ JA | počet polože<br>B-KN | k: 2 / Vytvoře | no 13.08.202 | 0 10:57 / |                    |          |               |         |        |         |         |            |
|--------------|------------------------|-------------------------------------|----------------------------|----------------------|----------------|--------------|-----------|--------------------|----------|---------------|---------|--------|---------|---------|------------|
|              | Sk                     | upiny <del>v</del>                  | Dávková edit               | ace                  |                |              |           |                    |          |               | M       | •      | ₩       | Akce 🗸  | Řádků 1    |
| č.           |                        | Název                               | Smazáno?                   | ID záznamu           | ID záznamu     | Otisk        | Celková   | a kvaZdroj kontroH | odnota I | Zobrazit zvo  | lené za | áznam  | iy v ka | talogu  | k vydání ( |
| 1            |                        | Alkohol H                           | Ne                         | 34551                | 34551          | Title:alko   | 25        | 3                  | 4551     | Odstranit vy  | brané   | záznai | my ze   | skupiny | 76         |
| 2            |                        | Alkohol H                           | Ne                         | 36003                | 36003          | Title:alko   | 24        | 3                  | 6003     | Smazat vybi   | rané zá | áznam  | y z kat | alogu   | 76         |
|              |                        |                                     |                            |                      |                |              |           |                    |          | Přesunout ti  | tulové  | rezerv | ace     |         |            |
|              | $\cup$                 |                                     |                            |                      |                |              |           |                    |          | Sloučit vybra | ané zá  | znamy  |         |         |            |
|              |                        |                                     |                            |                      |                |              |           |                    |          | Exportovat z  | táznan  | ту     |         |         |            |

4. Zobrazí se dva panely (případně více, podle toho, kolik záznamů je vybráno pro sloučení). U záznamu, který chcete ponechat v katalogu (obvykle půjde o kvalitnější záznam) zaškrtněte volbu "Řídící záznam".K tomuto záznamu budou připojeny další vybrané záznamy.

| Zvolte profil pro sloučení                                                                                                    | Sbalit zobrazení jednotek          | Zvolte prosím řídící záznam                                                                                                    |                                                                                                    | Sloučit Zru |
|----------------------------------------------------------------------------------------------------|------------------------------------|----------------------------------------------------------------------------------------------------|----------------------------------------------------------------------------------------------------|-------------|
| Použít jako řídící záznam Odebrat z možného výbě                                                                                                    | ru                                 | Použít jako řídící záznam                                                                                                    | Odebrat z možného výběru                                                                                                    |             |
| <pre>=LDR 00619nam a2 00253<br/>=001 34551<br/>=003 CZ-PrJAB<br/>=005 20161104151634.0<br/>=008 02022251976\ sz e       g<br/>=009 ch<br/>=035 \\\$a(CONS)131<br/>=035 \\\$a(CONS)131<br/>=035 \\\$a(CONS)131<br/>=035 \\\$a(CONS)131<br/>=040 \\\$aA86450<br/>=041 \\\$ager<br/>=040 \\\$aA86450<br/>=040 \\\$aA86450<br/>=245 \\\$alkohol Heute /\$cvon J. Odermatt<br/>=250 \\\$s22 Aufl.<br/>=266 \\\$s225 s.<br/>=653 \\\$aAlkohol Heute<br/>=852 4\\$bET\$\$cvolný výběr\$j362.292\$p=<br/>=100 \\\$a233\$cl233\$tbiblio<br/>=909 \\\$a12333\$cl233\$tbiblio<br/>=905 \\\$uadmin<br/>=901 \\\$a34551\$b\$c34551\$tbiblio\$sets</pre> | er<br>424470014987\$y{dollar}50.00 | -LDR 00585nam a2 0024<br>-001 36003<br>-003 CZ-PrJAB<br>-005 2002022000000.0<br>-008 0202221976\ s<br>-009 ch<br>-035 \\\$a(CONS)131<br>-035 \\\$aKP510845<br>-040 \\\$aKP510845<br>-040 \\\$aKP510845<br>-041 \\\$ager<br>-082 14\$a362.292<br>=100 \\\$75140\$a0derma<br>-245 \\\$aLausanne\$5A<br>-300 \\\$aLausanne\$5A<br>-300 \\\$aLausanne\$5A<br>-300 \\\$aLausanne\$5A<br>-300 \\\$aLausanne\$55<br>-653 \\\$aAlkohol Heut<br>-852 4\\$bET\$\$ET\$\$cV0<br>-910 \\\$aA86450<br>-999 \\\$a131\$bAUTOGEN<br>-905 \\\$uadmin<br>-901 \\\$a36003\$b\$c360 | 1<br>z e       ger<br>tt, J.<br>e /\$cvon J. Odermatt<br>S-Verlag\$c1976<br>e<br>lný výběr\$j362.292\$gA\$p424470010022<br>\$c131\$tbiblio<br>03\$tbiblio\$sets |             |

- Pokud byste některý ze zobrazených záznamů nechtěli sloučit s ostatními, klikněte na tlačítko "Odebrat z možného výběrum"
- Pro Dokončení sloučení záznamů klikněte na tlačítko s "Sloučit" (pozn.: dokud řídící záznam mení vybrán, zobrazuje se modrý rámeček s informaci "Zvolte prosím řídící záznam" a tlačítko "Sloučit" není aktivní).

## Zobrazení připojených jednotek (exemplářů)

Chcete-li zobrazit (případně skrýt) jednotky, které jsou připojené k jednotlivým záznamům, klikněte na tlačítko *"sbalit zobrazení jednotek"*. Ve spodní části rozhraní se zobrazí seznam exemplářů připojených k jednotlivým záznamům.

| Last update: 2020/08/13<br>12:39 kat | atalogizace:slouceni_zaznamu https://eg-wiki.osvobozena-knihovna.cz/doku.php/katalogizace:slouceni_zaznar | iamu |
|--------------------------------------|----------------------------------------------------------------------------------------------------|------|
|--------------------------------------|----------------------------------------------------------------------------------------------------|------|

| Sloučit záznamy?                                                                                                    | ×                                                                                                    |
|----------------------------------------------------------------------------------------------------|----------------------------------------------------------------------------------------------------|
| Zvoite profil pro sloučení 💌 Sbalit zobrazení jednotek                                                                                                    | Sloučit Zrušit                                                                                                    |
| Upravit Upravit s využitím plného editoru                                                                                                    | Použít jako řídící záznam Odebrat z možného výběru                                                                                                    |
| <pre>-LDR 00619nam a2 00253<br/>-001 34551<br/>-003 CZ-PrJA8<br/>-005 20161104151634.0<br/>-008 cd<br/>-009 ch<br/>-009 ch<br/>-005 \\\$a(CONS)12333<br/>-015 \\\$a(CONS)131<br/>-035 \\\$a(CONS)131<br/>-035 \\\$a(SAD6450<br/>-041 \\\$ager<br/>-041 \\\$ager<br/>-041 \\\$ad6450<br/>-091 \\\$al4ca450<br/>-091 \\\$al4ca450<br/>-091 \\\$al4ca450<br/>-091 \\\$al4ca450<br/>-091 \\\$al4ca450<br/>-091 \\\$al4c51\$\$cl4551\$tbiblio\$sets</pre> | <pre>=LDR 00585nam a2 00241<br/>e001 36003<br/>e003 C2-P7AB<br/>=005 20020222000000.0<br/>e009 cd<br/>e009 cd<br/>e009 cd<br/>e009 cd<br/>e005 2022221976\ sz e       ger<br/>e009 cd<br/>e005 14aK9510845<br/>e009 cd<br/>e005 14aK9510845<br/>e009 cd<br/>e005 14aK9510845<br/>e001 14aA86450<br/>e001 14ra362.292<br/>e100 \trastedee to compare the second second</pre> |
| Vlastnická knihovna Skrinstura Počet položek                                                                                                    | Vlastnická knihovna Signatura Počet položek                                                                                                    |
| ETS ETS-KN 362.292 1                                                                                                    | EISEIS-KN 362.292 1                                                                                                    |
|                                                                                                    |                                                                                                    |
|                                                                                                    | Sloučit Zrušit                                                                                                    |

# Úprava údajů slučovaných záznamů

#### Úprava řídícího záznamu před sloučením

1. V řídícím záznamu záznam, klikněte na volbu **"Upravit"**. V panelu, v němž je zobrazen řídící zánam, se otevře rozhraní pro editaci MARCu.

| Sloučit                                                                                                    | záznam                                                                                                    | у?                                                                                                    |                       |                                         |                                       |       |                          |            |        |           |              |                                                                                                    |                                                                               |                                                                                                    |                                            |                 |                |    |              | ×      |
|----------------------------------------------------------------------------------------------------|----------------------------------------------------------------------------------------------------|----------------------------------------------------------------------------------------------------|-----------------------|-----------------------------------------|---------------------------------------|-------|--------------------------|------------|--------|-----------|--------------|----------------------------------------------------------------------------------------------------|-------------------------------------------------------------------------------|----------------------------------------------------------------------------------------------------|--------------------------------------------|-----------------|----------------|----|--------------|--------|
| Zvolte p                                                                                                    | orofil pro s                                                                                                    | loučení 🗸                                                                                                    | •                     |                                         |                                       | Sba   | alit zobra               | azení jedn | otek   |           |              |                                                                                                    |                                                                               |                                                                                                    |                                            |                 |                |    | Sloučit      | Zrušit |
| Upravit                                                                                                    | Upravit s                                                                                                    | využitím plné                                                                                                    | ého editoru           |                                         |                                       |       |                          |            |        |           |              | * Použít jako řídící z                                                                                        | áznam                                                                         | Odebrat z mož                                                                                      | ného výběru                                |                 |                |    |              | -      |
| Selec                                                                                                    | vá editace<br>t a Source                                                                                                | MARCu                                                                                                    | Podpo Validovat       | ole poc                                 | i sebou<br>Džit Náj                   | Typ a | záznam                   | u BKS      |        |           |              | =LDR 00585nam<br>=001 36003<br>=003 CZ-PrJAB<br>=005 200202221<br>=008 02022215<br>=009 ch                    | a2 0024<br>000000.0                                                           | 0<br>sz e                                                                                          | <b> </b> ger                               |                 |                |    |              |        |
| Тур                                                                                                    | a                                                                                                    | ÚpIZ                                                                                                    |                       |                                         |                                       | Uživ  | e                        | Kont       | r      | Jazyl     | <b>k</b> ger | <pre>=035 \\\$a(CONS<br/>=035 \\\$aKPS10</pre>                                                                | 5)131<br>845                                                                  |                                                                                                    |                                            |                 |                |    |              |        |
| BibUr                                                                                                    | m                                                                                                    | Forma                                                                                                    | ĸ                     | Conf                                    | 1                                     | Biog  | I                        | Mod        | z 📃    | Země      | sz           | =040 \\\$aABG45                                                                                               | i0                                                                            |                                                                                                    |                                            |                 |                |    |              |        |
|                                                                                                    |                                                                                                    | Obsah                                                                                                    | V                     | /IPub                                   |                                       | LitF  |                          | Rejst      | :      |           |              | =082 14\$a362.2                                                                                               | 92                                                                            |                                                                                                    |                                            |                 |                |    |              |        |
| Popis                                                                                                    |                                                                                                    | llust                                                                                                    | J                     | lubil                                   | 1                                     | TData | S                        | Dat1       | 1976   | Dat2      |              | =100 \\\$751409<br>=245 \\\$aAlkot                                                                            | aOderma<br>ol Heut                                                            | natt, J.<br>nte /\$cvon J. O                                                                       | dermatt                                    |                 |                |    |              |        |
| 001 34<br>003 CZ<br>005 20<br>008 02<br>009 ch<br>035<br>035<br>035                                                                                                    | 551<br>-Pr JAE<br>16110419<br>02225197<br>‡ a (0<br>‡ a (0<br>‡ a KI                                                    | 1634.0<br>1634.0<br>1635<br>1233<br>1005)1233<br>1005)131<br>2510845<br>86450                                                                              | e<br>33 &<br>8<br>9   |                                         | ger                                   |       |                          |            |        |           |              | =653 \\\$aAlkok<br>=852 4\\$bETS§<br>=910 \\\$aAB643<br>=999 \\\$a131\$<br>=905 \\\$uadmin<br>=901 \\\$a36003 | ol Heut<br>DETS\$cVo<br>00<br>AUTOGEI<br>1<br>\$b\$c360<br>gnatury<br>Vlastni | rte<br>/olný výběr\$j36<br>:N\$c131\$tbiblio<br>:003\$tbiblio\$se<br>Upravit sig<br>lická knihovna | 2.292\$gA\$p4244<br>ts<br>natury a jednotk | 47001002;<br>ky | 2<br>Signatura | Pe | očet položek |        |
| 040                                                                                                    | ‡a q                                                                                                    | er 8                                                                                                    |                       |                                         |                                       |       |                          |            |        |           |              |                                                                                                    |                                                                               |                                                                                                    | ETS ETS-KN                                 | N 362.29        | 92             | 1  |              |        |
| 082         1           100         245           250         260           300         653           852         4           910         999           315         901 | 4 ‡a 3<br>‡7 5:<br>‡a A<br>‡a 2<br>‡a L<br>‡a 2<br>‡a L<br>‡a 2<br>‡a A<br>‡b E<br>‡a A<br>‡b E<br>‡a A<br>‡b U<br>‡a A | 52.292<br>140 ‡ a Oc<br>1kohol He<br>. Aufl.<br>ausanne :<br>05 s.<br>1kohol He<br>TS ‡ b ETS<br>1kohol He<br>TS ‡ b ETS<br>186450<br>2333 ‡ c 1<br>dmin 8 | dermatt,<br>eute / ‡c | J. S<br>c von<br>-Verl<br>ný vý<br>bibl | ]. Oder<br>ag, ‡c ]<br>běr ‡j<br>io 8 | matt  | 9<br>9<br>2 <b>‡</b> p 4 | 2447001    | 4987 ‡ | y \$50.00 | 8            | J                                                                                                    |                                                                               |                                                                                                    |                                            |                 |                |    |              |        |

- Alternativně můžete otevřít samostatné okno pro editaci MARC použitím tlačítka "Upravit s použitím plného editoru".
- Upravte běžným způsobem údaje MARC. v případě potřeby můžete do řídícího záznamu doplnit pole ze slučovaných záznamů.
- 4. Záznam uložte kliknutím na tlačítko "Uložit".

#### Úprava exemplářů a signatur

- Na panelu záznamu, kterého se úpravy mají týkat, zvolte požadovaný záznam a klikněte na volbu *"Upravit signatury a jednotky"*.
- Otevře se standardní editor exemplářů a jednotek. Upravte exempláře nebo svazky a poté záznam uložte.

(Pozn.: Upravovat exempláře většinou nebude nutné – údaje ze všech dalších slučovaných záznamů se automaticky připojí k řídícímu záznamu.)

3. alternativně můžete upravit pouze signatury jednotek u vybraných záznamů kliknutím na tlačítko **"Upravit signatury"**.

| loučit záznamy?                                                                                                    |                                                           |                                                                                                    |                                                                |                           |               |
|----------------------------------------------------------------------------------------------------|-----------------------------------------------------------|----------------------------------------------------------------------------------------------------|----------------------------------------------------------------|---------------------------|---------------|
| Zvolte profil pro sloučení 🔽                                                                                                    | Sbalit zobrazení jednotek                                 |                                                                                                    |                                                                |                           | Sloučit Zruš  |
| Upravit Upravit s využitím plného editoru                                                                                                    |                                                           | Použít jako řídící záznam                                                                                                    | Odebrat z možného výběru                                       |                           |               |
| <pre>-LDR 00619nam a2 00253<br/>=001 34551<br/>=003 C2-PrJAB<br/>=005 20161104151634.0<br/>=008 020222s1976\ sz e   <br/>=009 ch<br/>=035 \\\$a(CONS)1233<br/>=035 \\\$a(CONS)131<br/>=035 \\\$a(CONS)131<br/>=035 \\\$a(CONS)13</pre> | ger<br>rmatt<br>76.<br>292\$p424470014987\$y{dollar}50.00 | =LDR 00585nam a2 0024<br>=001 36003<br>=003 C2-PrJA8<br>=005 200202200000.6<br>=008 0202221976\ s<br>=009 ch<br>=035 \\\$a(CONS)131<br>=035 \\\$a(CONS)131<br>=035 \\\$a(FS18045<br>=040 \\\$aABG450<br>=041 \\\$ager<br>=082 14\$a362.292<br>=100 \\\$75140\$a0dermu<br>=250 \\\$aLvanne\$b5/<br>=300 \\\$a205 S.<br>=653 \\\$aAlkohol Heut<br>=852 4\\$bETS\$bETS\$cV<br>=910 \\\$aABG450<br>=999 \\\$a131\$bAUTOGEI<br>=905 \\\$uadmin<br>=901 \\\$a36003\$b\$c360 | 11<br>25<br>25<br>25<br>25<br>25<br>25<br>25<br>25<br>25<br>25 | .p424470010022<br>:dnotky |               |
| Viantuiaká králkovan                                                                                                    | Simulatura Da čet nalože                                  | Vlastnická k                                                                                                    | nihovna                                                        | Signatura                 | Počet položek |
| ETS ETS                                                                                                    | KN 362.292 1                                              |                                                                                                    | ETS ETS-KN 36                                                  | 2.292                     | 1             |
|                                                                                                    |                                                           |                                                                                                    |                                                                |                           | Sloučit       |

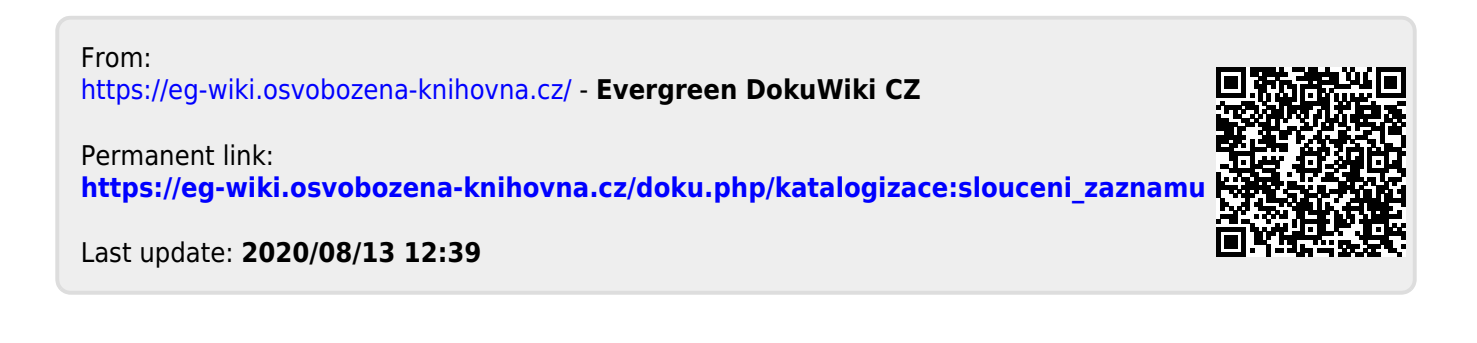